## ビューを削除すると、「このビューでのみ使用されているビュ Q ー専用の要素が〇個存在します。」というメッセージが表示さ れる

## A 「これらの要素を削除する」を選択し、ビュー専用の要素を削除します

1 要素を削除せずにビューを削除すると、ビュー専用の要素(線や文字などの2次元の要素)は他のビューには表示されないため、見えないデータが図面に残ったままになりますが、メッセージを表示してこれらの要素をまとめて 削除できるようにしています。

「これらの要素を削除する」を選択して[OK]をクリックすると、ビュー専用の要素が削除されます。

| ヒューの削除                                                             | × |
|--------------------------------------------------------------------|---|
| 介、 このビューでのみ使用されているビュー専用の要素が 357個存在します。                             |   |
| ● これらの要素を削除する                                                      |   |
| ○ これらの要素をそのままにしておく                                                 |   |
| ※ そのままにしておくと、これらの要素は同じ名前のビューを作成するか、<br>他のビューで参照ビューに設定されるまで表示されません。 |   |
|                                                                    |   |
| 0K 470211                                                          |   |

## ●補足説明

「これらの要素をそのままにしておく」を選択してビューを削除した場合、図面を保存するときに確認のメッセージが表示 されます。

| 未使用要素 | の削除                                            | $\times$ |
|-------|------------------------------------------------|----------|
| 0     | 使用されていないビュー専用の要素が 319個存在します。<br>これらの要素を削除しますか? |          |
|       | はい(Y) いいえ(N)                                   |          |